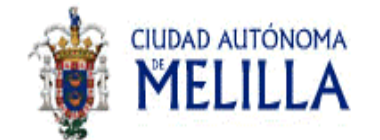

Consejería Economía, Empleo y Turismo

Cofinanciado al 25%

#### P.O. FSE 2007-2013 TEMA PRIORITARIO 65

FSE: "Invertimos en tu futuro"

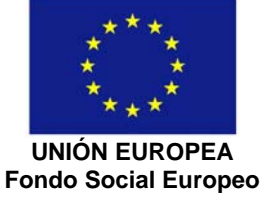

Cofinanciado al 75%

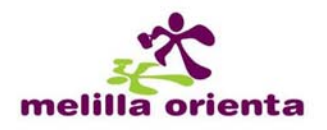

## **MELILLA ORIENTA**

MANUAL DE USO PARA ORIENTADORES

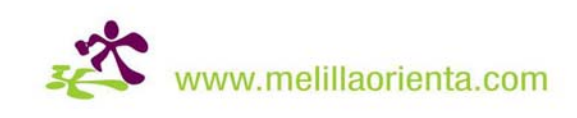

sociedad pública

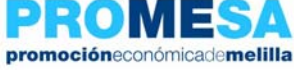

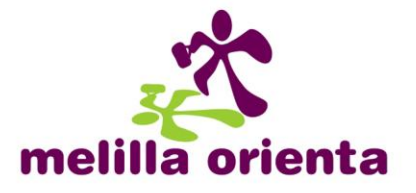

# Manual de uso para Orientadores del Portal Melilla Orienta

## 1) Proceso de alta: Formulario y validación del administrador

El primer paso que debe realizar para formar parte y participar en el portal Melilla Orienta como Orientador, es darse de alta. Para ello seguimos los siguientes pasos:

a) Accedemos a la página www.melillaorienta.com

| melilla orienta<br>primer portal me                                  | orientación        | de for          | ón emplec<br>mación           | ACCESO<br>NIF o CIF<br>registrard | USUARIOS<br>ENTRAR<br>ISE - ONIGÓ SU CONTRASEÑO?<br>TOEMPLEO<br>EMPRESAS<br>MDIEO          |
|----------------------------------------------------------------------|--------------------|-----------------|-------------------------------|-----------------------------------|--------------------------------------------------------------------------------------------|
| » <u>Inicio</u> » <u>Empleo</u> » Empleo y cursos<br>Empleo y cursos |                    |                 |                               |                                   | Buscador                                                                                   |
| ÚLTIMAS OFERTAS DE EMPLEO                                            |                    |                 |                               |                                   | PALABRAS CLAVES                                                                            |
| τίτυιο                                                               | FECHA              | FUENTE          | LOCALIDAD                     |                                   | National and Annual and                                                                    |
| Botánico                                                             | 09-07-2009         | Melilla Orienta | Melilla                       |                                   | Noticias V BUSCAR >                                                                        |
| comercial                                                            | 06-09-2009         | Infojobs        | Melilla                       |                                   | Canales                                                                                    |
| Comerciales Banca, Seguros y Aapp                                    | 06-09-2009         | Tecnoempleo     | Melilla                       |                                   | : 7                                                                                        |
| Programadores                                                        | 06-09-2009         | Tecnoempleo     | Melilla                       |                                   | ayudas y subvenciones                                                                      |
| esteticién                                                           | 06-09-2009         | Infojobs        | Melilla                       |                                   |                                                                                            |
| Jefe de Recepción para Marruecos                                     | 06-09-2009         | Infojobs        | Melilla                       |                                   |                                                                                            |
| DIETISTAS, NUTRICIONISTAS                                            | 06-09-2009         | Infojobs        | Melilla                       |                                   | orientación emprendedores                                                                  |
| Jefe/a de Compras                                                    | 06-09-2009         | Infojobs        | Melilla                       |                                   |                                                                                            |
| Oficiales eléctricos                                                 | 06-09-2009         | Infojobs        | Melilla                       |                                   | orientación desempleados                                                                   |
| Programadores                                                        | 08-07-2009         | Tecnoempleo     | Melilla                       |                                   | Novedades                                                                                  |
| ÚLTIMOS CURSOS DE FORMACIÓN                                          |                    |                 | <ul> <li>ver todas</li> </ul> |                                   | Ya se encuentra operativa el alta<br>de orientadores de la plataforma<br>MelillaOrienta.es |
| DENOMINACIÓN DEL CURSO                                               |                    |                 | FECHA DE<br>INSERCIÓN         |                                   | Disponible la oferta formativa                                                             |
| JEFE DE RANGO DE RESTAURANTE/BAR                                     |                    |                 | 29-06-2009                    |                                   | para trabajadores y empresarios<br>en la web de Proyecto Melilla                           |
| COCINERO/A                                                           |                    |                 | 29-06-2009                    |                                   | Disponible la oferta formativa                                                             |
| REPOSTERO/A                                                          |                    |                 | 29-06-2009                    |                                   | 2009                                                                                       |
| TECNICO SUPERIOR EN PREVENCION DE RIE                                | SGOS LABORALES.    | PARTE TRONCAL   | 29-06-2009                    |                                   | Disponible la oferta formativa de                                                          |
| PROGRAMACION EN JAVA, JAVASCRIPT Y ABAR                              | VIV PARA SAP NETWI | EAVER           | 29-06-2009                    |                                   | trabajadores y empresarios en                                                              |

b) En la parte superior derecha se encuentra el ACCESO USUARIOS. Desde este lugar hacemos clic en **registrarse** y seleccionamos la opción "Regístrese como Orientador"

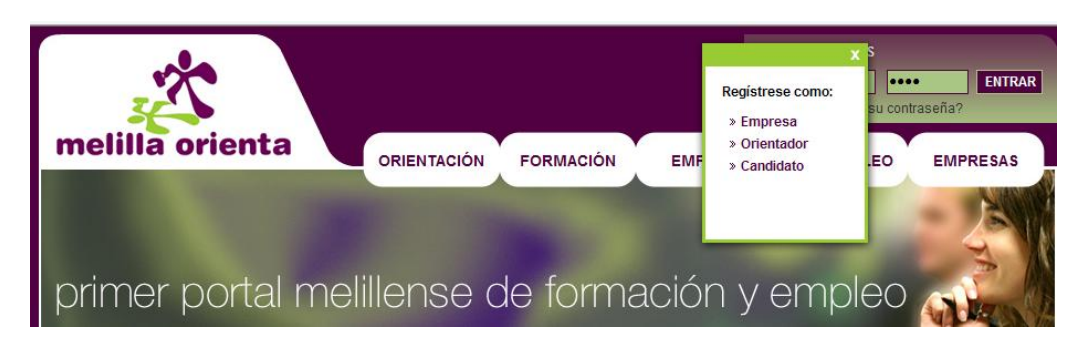

c) Rellenamos el formulario que aparece a continuación. Todos los campos indicados con (\*) son obligatorios.

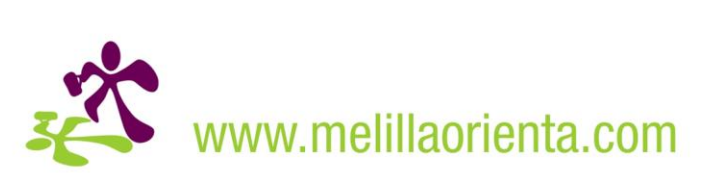

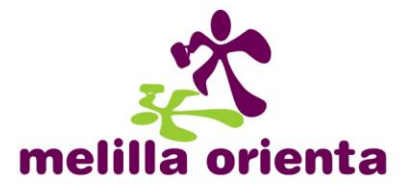

| Alta de orientadore                                                      | s                                                                                  |
|--------------------------------------------------------------------------|------------------------------------------------------------------------------------|
| Datos públicos                                                           |                                                                                    |
| * Usuario                                                                |                                                                                    |
| * Entidad                                                                | ×                                                                                  |
| * Email                                                                  |                                                                                    |
| Imagen (nickname o logo)                                                 | Examinar                                                                           |
| * Actividades<br>☐ Consultoría ☐ Intern<br>☐ Formación ☐ Orien           | nediación laboral 🗌 Orientación para el autoempleo<br>tación Profesional / Laboral |
| Datos privados                                                           |                                                                                    |
| * Nombre                                                                 |                                                                                    |
| * Apellidos                                                              |                                                                                    |
| * NIF/TR                                                                 |                                                                                    |
| * Fecha de nacimiento                                                    |                                                                                    |
| Teléfono                                                                 |                                                                                    |
| * Sexo                                                                   |                                                                                    |
| * Estudios                                                               | ~                                                                                  |
| * Minusvalía                                                             | No 💙 % minusvalía                                                                  |
| * Situación laboral                                                      |                                                                                    |
| <ul> <li>Desempleo</li> </ul>                                            |                                                                                    |
| Fecha de antiguedad e                                                    | n desempleo                                                                        |
| <ul> <li>Empleo por cuenta pro</li> <li>Empleo por cuenta aje</li> </ul> | ipia<br>na                                                                         |
| Subscripción RSS                                                         |                                                                                    |
| Acceso a foros                                                           |                                                                                    |
| * Contraseña                                                             |                                                                                    |
| * Repetir contraseña                                                     |                                                                                    |

#### Datos Públicos

- Usuario: Nombre con el que seremos identificados en el portal.
- Entidad: Seleccionamos la entidad de la que dependemos.
- *Email*: Es muy importante indicar un email válido ya que será al que se envíen los datos para validar el alta en el portal, así como todos los avisos relacionados con la actividad del portal (solicitudes de cita previa, solicitudes de orientación de empleo y formación, etc.)
- *Nickname o logo*: Con el que apareceremos en el portal y en los foros asociados.
- Actividades: Seleccionamos todas las actividades en las que participaremos como Orientador.

NOTA: Cada una de las actividades seleccionadas tienen que coincidir con las actividades definidas por la entidad de la que dependemos.

#### Datos Privados

• Nombre y Apellidos

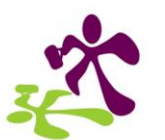

www.melillaorienta.com

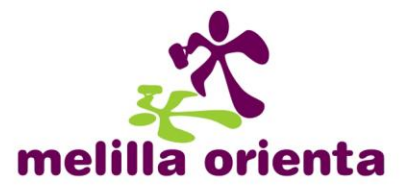

- *NIF/TR*: Documento Nacional de Identidad o número de Tarjeta de Residente
- *Fecha de Nacimiento*: Seleccionamos mediante las listas desplegables, día, mes y año de nacimiento.
- Teléfono
- Sexo: Varón o mujer.
- Estudios: Seleccionar uno de entre las opciones desplegadas.
- *Minusvalía*: Indicar si se tiene algún tipo de minusvalía. En el caso de ser afirmativo, indicar el porcentaje reconocido de la misma.
- Situación Laboral: En el caso de encontrarse en desempleo, indicar la fecha desde la que se encuentra en dicho estado. Al pinchar sobre la casilla correspondiente, seleccionamos la fecha de inicio del desempleo mediante las listas desplegables, día, mes y año.
- Acceso a foros: Seleccionar esta opción si se desea tener acceso a los foros del portal.
- Contraseña y Repetir contraseña: Indicar la contraseña de acceso al portal Melilla Orienta.

d) Una vez rellenos todos los campos, pulsamos en DAR DE ALTA. Si todo está correcto nos mostrará la siguiente pantalla. A su vez, recibiremos un email en la cuenta de correo especificada en el proceso de alta, desde la cual tendremos que validar el alta en el sistema.

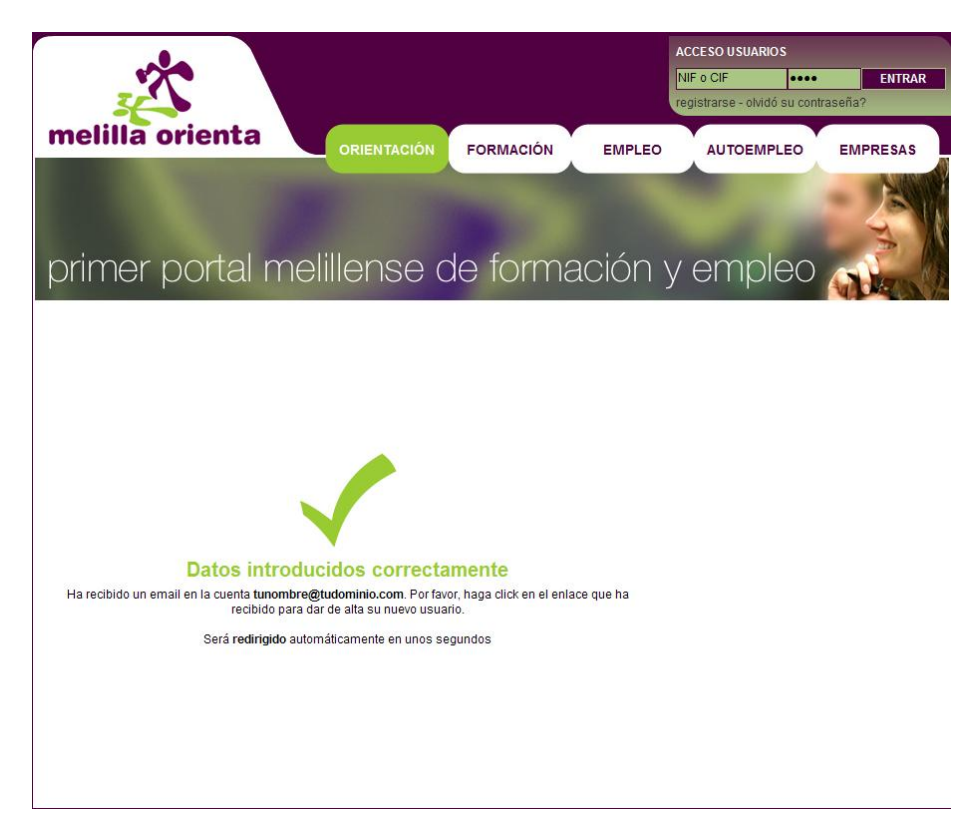

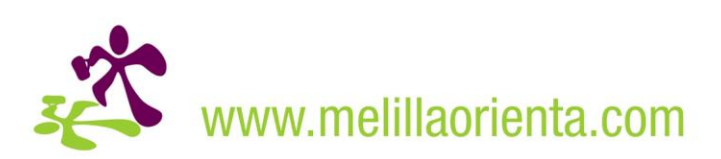

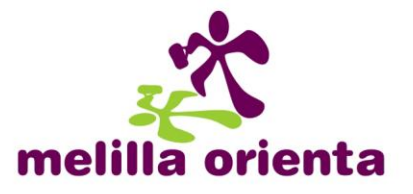

e) Después de validar su alta en el sistema, y una vez que el administrador del portal valide sus datos, estará en disposición de poder acceder al mismo como usuario registrado.

## 2) Acceso al portal Melilla Orienta

Para acceder al portal como usuario registrado deberá autentificarse con su usuario y contraseña correspondientes.

a) Accedemos a la página www.melillaorienta.com

b) En la parte superior derecha se encuentra el ACCESO USUARIOS. Introducimos aquí nuestro usuario (NIF/CIF/TR con el que se dio de alta) y la contraseña indicada en el formulario del alta. Seguidamente hacemos clic en ENTRAR.

| ACCESO USUARIOS        |              |        |  |  |
|------------------------|--------------|--------|--|--|
| 0000000Z               | •••••        | ENTRAR |  |  |
| registrarse - olvidó s | u contraseña | ?      |  |  |

c) Una vez autentificado, en el apartado PARTICIPA dentro de la sección ORIENTACIÓN tendremos todas las opciones de actuación dentro del portal. Estas actividades dependerán directamente de las indicadas en el proceso de alta.

## <u>3) Participa</u>

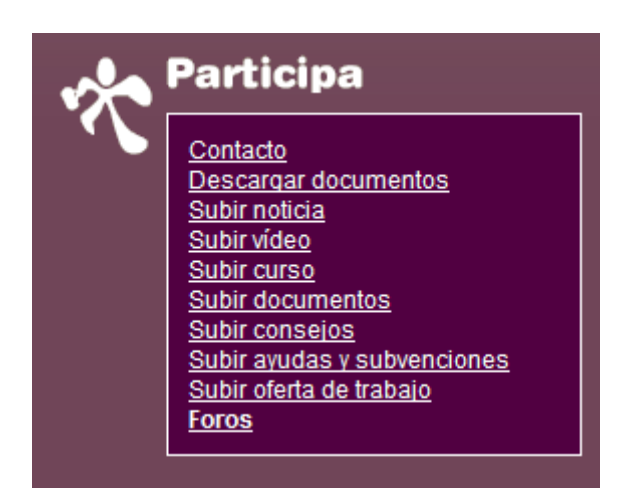

A continuación se muestran todas las posibles actividades de participación.

**Contacto**: Envío de email al administrador del portal a través del gestor de correo electrónico configurado por defecto en ordenador del usuario.

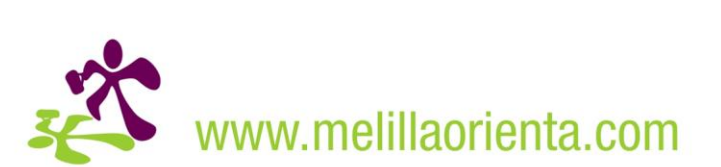

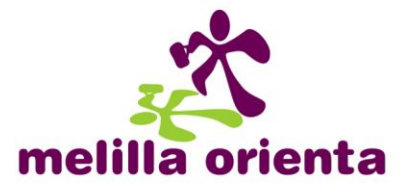

**Descargar documentos**: Desde aquí se puede descargar todo tipo de material informativo (relación de cursos, folletos, informes de estudios realizados, etc.)

**Subir noticia**: En este apartado podemos publicar una noticia en el portal. Los campos que componen una noticia son:

- Título
- *Fecha de caducidad*: Aquí indicamos la fecha en la cual la noticia deja de estar pública.
- *Descripción*: Texto de la noticia. Mediante el editor de estilos podemos dar formato al texto (negrita, cursiva, subrayado, cambiar de color, crear hipervínculo, etc.)
- Sección donde publicar. Aquí se indicará la/s sección/es del portal donde aparecerá publicada la noticia.

| * Título                                                                                                    | -                                               |  |
|----------------------------------------------------------------------------------------------------|-------------------------------------------------|--|
| * Fecha de caducidad                                                                                                    | 15-09-2010                                      |  |
| * Descripción                                                                                                    |                                                 |  |
| ii ii <b>a a i</b>                                                                                                    | ✓ B I U S E E E E X <sup>2</sup> X <sub>2</sub> |  |
|                                                                                                    |                                                 |  |
|                                                                                                    |                                                 |  |
| * Sección donde aparece                                                                                                    | i la noticia                                    |  |
| * Sección donde aparece<br>Sección                                                                                                    | i la noticia<br>Publicar                        |  |
| ∗ Sección donde aparece<br>Sección<br>2 Orientación<br>⊨Inicio                                                                                                    | i la noticia<br>Publicar                        |  |
| * Sección donde aparece<br>Sección<br>? Orientación<br>Inicio<br>F Formación                                                                                       | i la noticia<br>Publicar                        |  |
| * Sección donde aparece<br>Sección<br>? Orientación<br>- Inicio<br>P Formación<br>- Inicio                                                                         | i la noticia<br>Publicar                        |  |
| * Sección donde aparece<br>Sección<br>? Orientación<br>- Inicio<br>? Formación<br>- Inicio<br>2 Empleo                                                             | i la noticia  Publicar                          |  |
| * Sección donde aparece<br>Sección<br>• Orientación<br>- Inicio<br>• Formación<br>- Inicio<br>• Empleo<br>- Inicio                                                 | i la noticia  Publicar                          |  |
|                                                                                                    | i la noticia  Publicar                          |  |
| * Sección donde aparece<br>Sección<br>2 Orientación<br>Inicio<br>7 Formacion<br>Inicio<br>7 Empleo<br>Inicio<br>2 Autoempleo<br>Inicio                             | i la noticia                                    |  |
| * Sección donde aparece<br>Sección<br>7 Orientación<br>Inicio<br>7 Formación<br>Inicio<br>7 Empleo<br>Inicio<br>7 Autoempleo<br>Inicio<br>2 Froncesas              | i la noticia  Publicar                          |  |
| Sección donde aparece     Sección     Orientación     Linicio     Formacion     Linicio     Empleo     Linicio     Autoempleo     Linicio     Empresas     Linicio | i la noticia  Publicar                          |  |

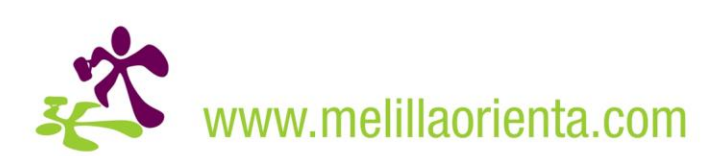

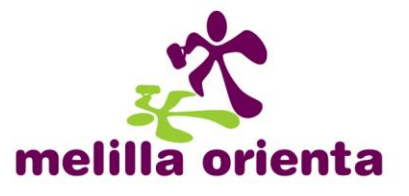

**Subir video**: A través de esta opción podemos publicar videos en el "Canal Video" del portal. Los datos a incorporar para cada uno son:

- Nombre del vídeo
- TAG's: Etiquetas que identifiquen al vídeo.
- Descripción del vídeo
- Video: Al hacer clic en el botón Examinar... buscaremos el vídeo en la ubicación donde se encuentre en nuestro PC. Los tipos de archivos admitidos son AVI, MOV y MPG.

| Los vídeos deben e | star en formato AVI, MOV o MPG |        |
|--------------------|--------------------------------|--------|
| * Nombre           |                                |        |
| TAG's              |                                |        |
| * Descripción      |                                | <<br>> |
| * Vídeo            | Examinar                       |        |

**Subir curso**: En este apartado se puede publicar la información de un curso de próxima impartición. Para ello, los datos que se incluirán serán:

Datos Públicos (datos obligatorios)

- Nombre del curso
- Número de horas
- *Nivel*: Se seleccionará de la lista el nivel del curso (Iniciación, Cualificación o Superior)
- Colectivo: Se seleccionará de la lista el colectivo al que va destinado el curso (desempleados mayores de 30 años, trabajadores y empresarios, etc.)
- *Fecha Inicio Curso*: Seleccionamos mediante las listas desplegables (día, mes y año) la fecha para el inicio del curso.
- *Fecha Final Curso*: Seleccionamos mediante las listas desplegables (día, mes y año) la fecha en la que finalizará el curso.
- Fecha Final Inscripciones: Seleccionamos mediante las listas desplegables (día, mes y año) la fecha límite en la que se puede realizar la inscripción al curso.
- Lugar de inscripción: Se indicará el sitio donde realizar la inscripción del curso.
- Lugar de impartición: Se indicará el sitio donde se impartirá el curso.
- Teléfono de información

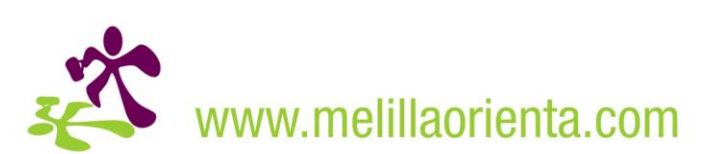

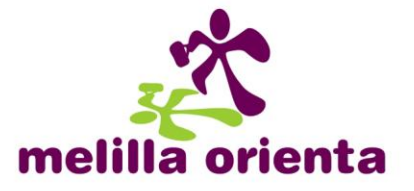

- Horario: Información sobre el horario en el que se impartirá el curso. Se seleccionará entre uno de los valores de la lista desplegable (Mañana, Tarde o No sabe/No contesta)
- *Entidad Gestora*: Se seleccionará de la lista desplegable la entidad que gestiona el curso.
- *Imparte*: Se seleccionará de la lista desplegable la entidad que impartirá el curso.

Cofinanciación (datos no obligatorios)

• Cofinanciación 1 y Cofinanciación 2: Aquí se indicarán los organismos o administraciones que cofinancian dicho curso con sus respectivos porcentajes de cofinanciación.

Otros datos (datos no obligatorios)

Aquí se indicarán datos como observaciones sobre el curso, si está asociado a algún programa, el código que tiene dentro de la entidad gestora e importe de la matrícula.

| Datos públicos                |   |       |   |
|-------------------------------|---|-------|---|
| Nombre                        |   |       |   |
| Nº horas                      |   |       |   |
| Nivel                         | ~ |       |   |
| Colectivo                     |   | <br>  | * |
| Fecha inicio curso            |   |       |   |
| Fecha final curso             |   |       |   |
| Fecha final inscripciones     |   |       |   |
| Lugar de inscripción          |   | <br>  |   |
| Lugar de impartición          |   |       |   |
| Teléfono de información       |   | <br>  |   |
| Horario                       | ~ |       |   |
| Entidad gestora               |   |       |   |
|                               |   | <br>  |   |
| Cofinanciación                |   |       |   |
| Cofinanciación 1              |   | *     | % |
| Cofinanciación 2              |   | <br>~ | % |
| Otros datos                   |   | <br>  |   |
| Observaciones                 |   |       |   |
|                               |   |       |   |
|                               |   |       |   |
| Curso asociado al<br>programa |   |       |   |
| entidad gestora               |   |       |   |
|                               | e |       |   |

**Subir documentos**: Se podrán hacer públicos documentos de interés para los usuarios del portal. Los datos que compondrán cada documento son:

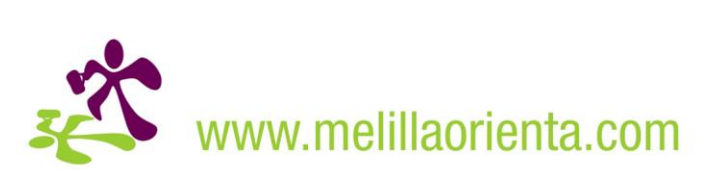

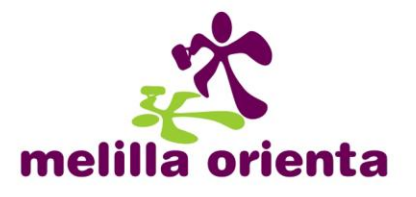

- Texto para utilizar a modo de título.
- Texto adicional del documento.
- Sección donde publicar. Aquí se indicará la/s sección/es del portal donde aparecerá publicado el documento.

A los documentos que se vayan a publicar se les puede adjuntar hasta 3 archivos relacionados con el tema publicado. Los tipos de archivos admitidos son PDF, DOC, XLS, PPT, ZIP, JPG, GIF, BMP, PNG.

| Datos públicos                                           |                                                                                                    |             |     |
|----------------------------------------------------------|----------------------------------------------------------------------------------------------------|-------------|-----|
| * Texto                                                  |                                                                                                    |             |     |
| * Texto adicional                                        |                                                                                                    |             | < > |
| Formatos posibles: F                                     | PDF, DOC, XLS, PPT, ZIP, JPG, GI                                                                                                    | F, BMP, PNG |     |
| Documento 1                                              | ×                                                                                                    | Examinar    |     |
| Documento 2                                              | ×                                                                                                    | Examinar    |     |
| Documento 3                                              | <b>v</b>                                                                                                    | Examinar    |     |
| <ul> <li>Sección donde apare<br/>el documento</li> </ul> | Sección<br>Crientación                                                                                                    | Publicar    |     |
| <ul> <li>Sección donde apare<br/>el documento</li> </ul> | cerá                                                                                                    | Dublicer    |     |
| <ul> <li>Sección donde apare<br/>el documento</li> </ul> | Sección                                                                                                    | Publicar    |     |
| <ul> <li>Sección donde apare<br/>el documento</li> </ul> | Sección<br>Crientación<br>Inicio<br>Ecomación                                                                                                    | Publicar    |     |
| <ul> <li>Sección donde apare<br/>el documento</li> </ul> | Sección<br>Socientación<br>Inicio<br>Formacion<br>Inicio                                                                                                    | Publicar    |     |
| * Sección donde apare<br>el documento                    | Sección<br>Sorientación<br>Inicio<br>Formacion<br>Inicio<br>Empleo                                                                                                    | Publicar    |     |
| * Sección donde apare<br>el documento                    | Sección Crientación Crientación Inicio Formacion Inicio Empleo Inicio                                                                                                    | Publicar    |     |
| <ul> <li>Sección donde apare<br/>el documento</li> </ul> | Sección Crientación Crientación Inicio Formacion Inicio Empleo Inicio Autoempleo                                                                                                    | Publicar    |     |
| * Sección donde apare<br>el documento                    | Sección Crientación Crientación Inicio Formacion Inicio Empleo Inicio Autoempleo Inicio                                                                                                    | Publicar    |     |
| * Sección donde apare<br>el documento                    | Sección<br>Tricio<br>Formacion<br>Inicio<br>Empleo<br>Inicio<br>Autoempleo<br>Inicio<br>Catoempleo<br>Linicio<br>Catoempleo<br>Linicio<br>Catoempleo<br>Linicio<br>Catoempleo<br>Catoempleo | Publicar    |     |

**Subir consejos**: Se podrán publicar consejos para los usuarios del portal. Los datos que lo compondrán son:

- *Texto* para utilizar a modo de título.
- Texto adicional: Mediante el editor de estilos podemos dar formato al texto (negrita, cursiva, subrayado, cambiar de color, crear hipervínculo, etc.)
- Sección donde publicar. Aquí se indicará la/s sección/es del portal donde aparecerá publicado el documento.

A los documentos que se vayan a publicar se les puede adjuntar hasta 3 archivos relacionados con el tema publicado. Los tipos de archivos admitidos son PDF, DOC, XLS, PPT, ZIP, JPG, GIF, BMP, PNG.

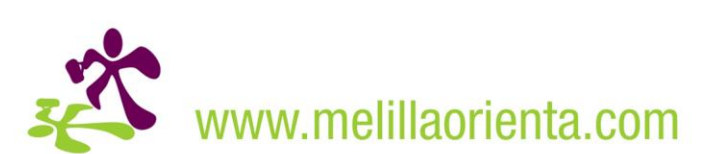

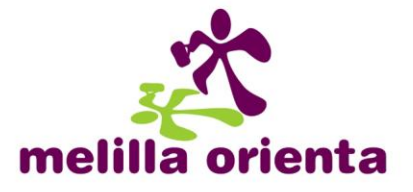

| Datos públicos                                                                                                |                                    |                                                         |      |
|----------------------------------------------------------------------------------------------------|------------------------------------|---------------------------------------------------------|------|
| r Texto                                                                                                    |                                    |                                                         |      |
| Texto adicional                                                                                               |                                    |                                                         |      |
| i= := 🊓 🏽 🖬 🕯                                                                                                 | B ✓ — B ℤ U S                      | E E E E E X <sup>2</sup> X <sub>2</sub>                 |      |
|                                                                                                    |                                    |                                                         |      |
|                                                                                                    |                                    |                                                         |      |
|                                                                                                    |                                    |                                                         |      |
| Formatos posibles: PDF                                                                                        | ; DOC, XLS, PPT, ZIP, JPG, GIF, B  | MP, PNG                                                 | 11.  |
| Formatos posibles: PDF<br>Documento 1                                                                         | , DOC, XLS, PPT, ZIP, JPG, GIF, B  | MP, PNG                                                 | Ille |
| Formatos posibles: PDF<br>Documento 1<br>Documento 2                                                          | , DOC, XLS, PPT, ZIP, JPG, GIF, B  | MP, PNG<br>Examinar                                     | Ille |
| Formatos posibles: PDF<br>Documento 1<br>Documento 2<br>Documento 3                                           | , DOC, XLS, PPT, ZIP, JPG, GIF, B  | MP, PNG<br>Examinar<br>Examinar                         | Ile  |
| Formatos posibles: PDF<br>Documento 1<br>Documento 2<br>Documento 3<br>Sección donde apareces<br>el consejo   | r, DOC, XLS, PPT, ZIP, JPG, GIF, B | MP, PNG<br>Examinar<br>Examinar<br>Examinar             | Îli  |
| Formatos posibles: PDF<br>Documento 1<br>Documento 2<br>Documento 3<br>Sección donde aparecer<br>el consejo   | , DOC, XLS, PPT, ZIP, JPG, GIF, B  | MP, PNG<br>Examinar<br>Examinar<br>Examinar<br>Publicar | In   |
| Formatos posibles: PDF<br>Documento 1<br>Documento 2<br>Documento 3<br>• Sección donde aparecer<br>el consejo | r, DOC, XLS, PPT, ZIP, JPG, GIF, B | MP, PNG<br>Examinar<br>Examinar<br>Publicar             | In   |
| Formatos posibles: PDF<br>Documento 1<br>Documento 2<br>Documento 3<br>• Sección donde aparecer<br>el consejo | r, DOC, XLS, PPT, ZIP, JPG, GIF, B | MP, PNG<br>Examinar<br>Examinar<br>Publicar             |      |

**Subir ayudas y subvenciones**: Para comunicar en el portal la existencia de alguna ayuda o subvención en curso, se podrán indicar los siguientes datos:

- Texto para utilizar a modo de título.
- Texto adicional informativo sobre la ayuda o subvención: Mediante el editor de estilos podemos dar formato al texto (negrita, cursiva, subrayado, cambiar de color, crear hipervínculo, etc.)
- *Caducidad*: Seleccionamos mediante las listas desplegables (día, mes y año) la fecha a partir de la cual dicha información dejará de estar disponible en el portal.

Para cada ayuda o subvención que se vaya a publicar se le puede adjuntar hasta 3 archivos relacionados (p.e. impresos, bases para la solicitud, etc.). Los tipos de archivos admitidos son PDF, DOC, XLS, PPT, ZIP, JPG, GIF, BMP, PNG

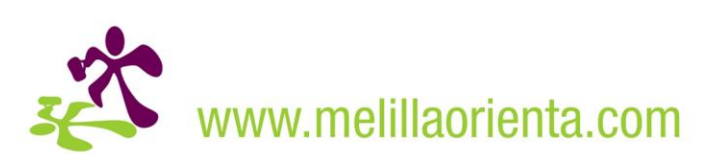

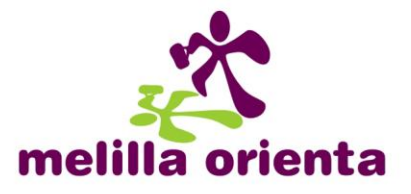

| Datos públicos                                                  |                                        |                             |                       |
|-----------------------------------------------------------------|----------------------------------------|-----------------------------|-----------------------|
| Texto                                                           |                                        |                             |                       |
| Texto adicional                                                 |                                        |                             |                       |
| = := 🉈 🙈 🔤                                                      | ₩ 🖌 — B I <u>U</u> S =                 |                             | <b>X</b> <sub>2</sub> |
|                                                                 |                                        |                             |                       |
|                                                                 |                                        |                             |                       |
|                                                                 |                                        |                             |                       |
|                                                                 |                                        |                             |                       |
|                                                                 |                                        |                             |                       |
| Caducidad                                                       |                                        |                             |                       |
| Caducidad<br>Formatos posibles: P                               | DF, DOC, XLS, PPT, ZIP, JPG, GIF, BMP, | PNG                         |                       |
| Caducidad<br>Formatos posibles: P<br>Documento 1                | DF, DOC, XLS, PPT, ZIP, JPG, GIF, BMP, | PNG<br>Examinar             |                       |
| Caducidad<br>Formatos posibles: P<br>Documento 1<br>Documento 2 | DF, DOC, XLS, PPT, ZIP, JPG, GIF, BMP, | PNG<br>Examinar<br>Examinar |                       |

**Subir oferta de trabajo**: A través de esta sección se podrán publicar ofertas de trabajo de las empresas que así lo demanden, actuando el orientador asignado para la gestión de esa oferta, como intermediador de empleo. Los datos a incluir para cada oferta son:

- Sector empresarial al que va destinada la oferta
- *Ocupación*: Corresponde al puesto de trabajo a ocupar y a su vez coincidirá con el nombre de la oferta a mostrar en el portal.
- *Fecha de caducidad*: Seleccionamos mediante las listas desplegables (día, mes y año) la fecha a partir de la cual la oferta de trabajo dejará de estar disponible en el portal.
- Nombre de la empresa que oferta el puesto de trabajo
- *Categoría* a la que pertenece la oferta, el cual se seleccionará de entre las posibilidades ofrecidas en la lista desplegable.
- Estudios requeridos para el aspirante al puesto de trabajo.
- Titulación requerida para el aspirante al puesto de trabajo.
- Experiencia requerida para el aspirante al puesto de trabajo.
- *Tipo de contrato* ofertado por la empresa para ese puesto de trabajo (indefinido, a tiempo parcial, de duración determinada, etc.).
- Jornada: Tipo de jornada laboral del puesto de trabajo ofertado.
- Salario: Importe Bruto/año, Bruto/mes o Bruto/hora
- *Requisitos adicionales* solicitados por la empresa para el puesto de trabajo ofertado.
- Descripción de la oferta de trabajo
- ¿Quién gestionará los currículums?: Aquí se determina qué orientador será el que gestione todas las solicitudes de orientación de empleo

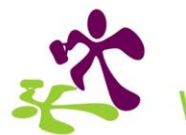

www.melillaorienta.com

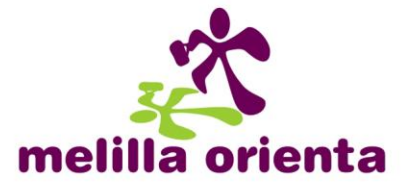

asociada a dicha oferta. Las opciones posibles son que lo gestione el propio orientador que está dando de alta la oferta de empleo, o asignársela a un determinado orientador laboral del portal.

| Administración y oficinas<br>Agrario<br>Artesanía                                                                                   | ^                                |
|----------------------------------------------------------------------------------------------------|----------------------------------|
| Artesanía                                                                                                    |                                  |
|                                                                                                    |                                  |
| Comercio                                                                                                    | 1                                |
| Docencia e investigación                                                                                                    |                                  |
| Edificación y obras públicas                                                                                                    |                                  |
| Industrias alimentarias<br>Industrias de fabricación de equipos electromecánicos                                                    |                                  |
| Industrias de la madera y corcho                                                                                                    | *                                |
| Director de departamento de operaciones en comercio minorista                                                                       | . e ^                            |
| Director de departamento de operaciones en comercio mayorista                                                                       | a, 🛛                             |
| Director de departamento de operaciones en empresa de aimac                                                                         | ei<br>ra                         |
| Director de departamento de marketing                                                                                               |                                  |
| Director de departamento de telemarketing                                                                                           |                                  |
| Director comercial, en general                                                                                                    |                                  |
| Director de departamento de publicidad y/o relaciones publicas,<br>Director de departamento de abastecimiento, distribución v/o log | e<br>ís                          |
| Gerente de empresa de comercio al por mayor, con menos de 10                                                                        | ) a 🔪                            |
| 30/09/2009                                                                                                    |                                  |
| Tu empresa S.A.                                                                                                    |                                  |
| Comercial, ventas y atención al público                                                                                             | ¥                                |
| Titulación universitaria de grado medio                                                                                             | ~                                |
| Ciencias empresariales                                                                                                    | *                                |
| 5 años                                                                                                    |                                  |
| Indefinido 💌                                                                                                    |                                  |
| Completa                                                                                                    | ~                                |
| 21.000 € Bruto/año                                                                                                    | *                                |
| Conocimientos en ofimática nivel experto.<br>Conocimientos Internet a nivel usuario.                                                | ^                                |
|                                                                                                    |                                  |
|                                                                                                    | V                                |
| Importante empresa del sector de telecomunicaciones preciso Director                                                                | ~                                |
| Comercial para su delegación en Melilla.                                                                                            |                                  |
| se onece reinbución nja + comisiones por venta, tel nelono movil,                                                                   |                                  |
| veniculo de empresa vordenador portatil.                                                                                            |                                  |
| veniculo de empresa y ordenador portalii.                                                                                           |                                  |
|                                                                                                    | Industrias de la madera y corcho |

**Foros**: En la sección de foros se puede participar en el destinado a Orientadores, pudiendo consultar los foros generales destinados a otros tipo de usuarios del portal como son los candidatos, emprendedores o empresas.

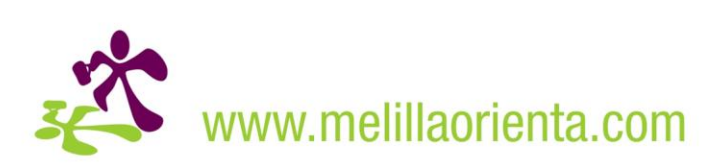

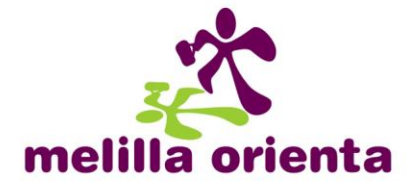

| Foro                                           |       |          | Buscar<br>Búsqueda avanzada                     |
|------------------------------------------------|-------|----------|-------------------------------------------------|
| ☆ Índice general                               |       |          |                                                 |
|                                                |       |          | Fecha actual Vie Sep 11, 2009 11:27 am          |
| Buscar temas sin respuesta • Ver temas activos |       |          |                                                 |
| FOROS DE ORIENTADORES                          | TEMAS | MENSAJES | ÚLTIMO MENSAJE                                  |
| E Temas generales                              | 3     | 4        | por MAR VERDEGAY D<br>Mar Jun 30, 2009 10:01 am |
| E Ideas de negocios                            | 0     | 0        | No hay mensajes                                 |
| E Nuevos proyectos                             | 0     | 0        | No hay mensajes                                 |
| FOROS GENERALES                                | TEMAS | MENSAJES | ÚLTIMO MENSAJE                                  |
| É Área de candidatos                           | 0     | 0        | No hay mensajes                                 |
| Área de emprendedores                          | 0     | 0        | No hay mensajes                                 |
| È Área de empresas                             | 0     | 0        | No hay mensajes                                 |

| Foro                                                                              | Q Buscar Buscar<br>Búsqueda avanzada |
|-----------------------------------------------------------------------------------|--------------------------------------|
| ☆ Índice general ‹ Foros de orientadores ‹ Temas generales                        |                                      |
| 8∎Tiene 0 mensajes privados sin leer • Nuevo mensaje privado• Buscar sus mensajes | ODesconectarse [Federico]            |
| Temas generales                                                                   |                                      |

| JUEVO TEMA * A Buscar en este Foro Buscar Buscar Marcar temas como leidos • 3 temas • Página 1 |           |           | mas como leidos • 3 temas • Página 1 de 1       |
|------------------------------------------------------------------------------------------------|-----------|-----------|-------------------------------------------------|
| TEMAS                                                                                          | RESPUEST/ | AS VISTAS | ÚLTIMO MENSAJE                                  |
| Mejoras en MelillaOrienta     por eduardo » Vie Jun 19, 2009 8:15 am                           | 1         | 13        | por Federico D<br>Mar Sep 15, 2009 9:13 am      |
| Relación de cursos preferentes     por eduardo » Mié Jun 17, 2009 12:00 pm                     | 1         | 22        | por MAR VERDEGAY D<br>Mar Jun 30, 2009 10:01 am |
| Ya podeis acceder y publicar temas en el foro<br>por javilillo > Mié Jun 03, 2009 11:22 am     | 0         | 25        | por eduardo 🖬<br>Lun Jun 15, 2009 9:21 am       |
| Mostrar temas previos: Todos los Temas 💙 Ordenar por Fecha publicación 👻 Descendente 💌 Ir      |           |           |                                                 |
| NUEVO TEMA 🖈 Marcar temas como leídos • 3 temas • Página 1 de 1                                |           |           |                                                 |

NUEVO TEMA \*

Saltar a: 🛛 Temas generales 🛛 💌 🛛 Ir

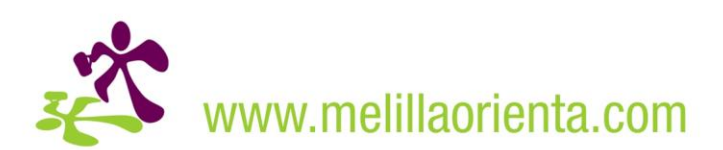

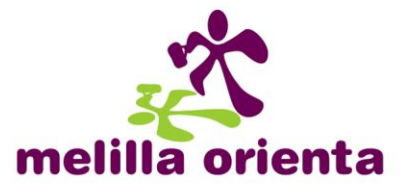

#### 4) Agenda del Orientador

Una vez autentificados en el portal, nos aparecerá en la página principal nuestra agenda de orientador. Desde esta dispondremos de toda la actividad que se genera a través el portal en la que nos veamos involucrados.

| » <u>Inicio</u> » Orientación<br>Orientación |                |                                       |                  |
|----------------------------------------------|----------------|---------------------------------------|------------------|
| AGENDA DEL                                   | ORIENTADOR     |                                       |                  |
| FECHA 🔻 🔺                                    | INTERES 🔻 🔺    | OBSERVACIONES                         | ACCION           |
| 10/12/2009                                   | Empleo         | Ver el curriculum                     | GREMÓ            |
| 10/12/2009                                   | Prof./Laboral  | Buscar web de curriculum europeo      | GAMÓ             |
| 10/12/2009                                   | Formación      | Hará la inscripción mañana            | GREMÍ            |
| 10/12/2009                                   | Formación      | Interesado en ingles comercial        | GAMÓ             |
| 10/12/2009                                   | Intermediación | Consultar listado de estudiantes par  | 68M <del>m</del> |
| 10/12/2009                                   | Consultoría    | Recomendar empresa para consulto      | GAMÓ             |
| 10/12/2009                                   | Autoempleo     | Enviarle requisitos para alta autonon | GRYM             |
|                                              |                | 44 4 22 5 55                          |                  |

#### **Actividades**

El tipo de actividad o tareas que nos serán asignadas, dependerán directamente de las actividades que seleccionamos en el formulario de registro en el portal. Estas son Consultoría, Intermediación Laboral, Orientación de Autoempleo, Formación y Orientación Profesional / Laboral.

| Alta de orientadores                                                               |                                |
|------------------------------------------------------------------------------------|--------------------------------|
| Datos públicos                                                                     |                                |
| * Usuario                                                                          |                                |
| * Entidad                                                                          | •                              |
| * Email                                                                            |                                |
| Imagen (nickname o logo)                                                           | Examinar                       |
| * Actividades                                                                      |                                |
| Consultoría Intermediación laboral     Formación Grientación Profesional / Laboral | Crientación para el autoempleo |

Conforme a esto, dispondremos como máximo de 7 asignaciones o tareas diferentes (en el caso de habernos dado de alta en todas las actividades), las cuales podrán ser de 3 tipos diferentes:

 <u>Solicitud de Citas Previas</u>: Podrán ser de los siguientes tipos: Orientación de Autoempleo Orientación Profesional / Laboral Intermediación Laboral Formación Consultoría

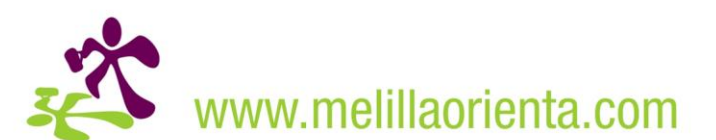

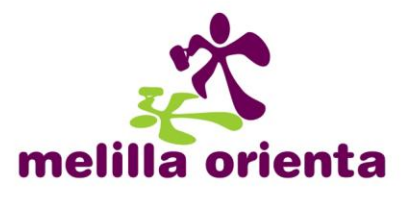

| » Inicio » Empleo » Cita previa online                                                                                                    |                   |                                                                                       |
|----------------------------------------------------------------------------------------------------|-------------------|---------------------------------------------------------------------------------------|
|                                                                                                    | 5                 | Solicita una cita previa<br>Infórmate en persona de todo<br>lo que te podemos ofrecer |
|                                                                                                    | Nombre completo   | Pérez Pérez, José                                                                     |
|                                                                                                    | Teléfono          | 952000000                                                                             |
|                                                                                                    | Email             | prueba@hipernet.es                                                                    |
| No. of Street, Street, | Interesado en     | Orientación para el autoempleo 🛛 🛩                                                    |
| and and                                                                                                    | Entidad           | Orientación para el autoempleo<br>Formación                                           |
|                                                                                                    | Orientador        | Orientación profesional / laboral<br>Intermediación laboral                           |
|                                                                                                    | Motivo de la cita | Consultoría                                                                           |
|                                                                                                    |                   |                                                                                       |
| Leer política de privacidad y las condiciones de uso                                                                                                    |                   |                                                                                       |
| [                                                                                                    | ✓                 |                                                                                       |
| * He leido y acepto la poltica de privacidad y las condiciones de<br>Uso                                                                                                    |                   |                                                                                       |
|                                                                                                    |                   | Nota: los campos con asterisco (*) son obligatorios                                   |
|                                                                                                    |                   | SOLICITAR CITA                                                                        |

- 2- <u>Solicitud de Orientación de Empleo</u>: Este tipo de actividad está relacionado con las ofertas de empleo que se han dado de alta en el portal y en las cuales hemos sido asignados como Orientador para dichas ofertas.
- 3- <u>Solicitud de Orientación de Formación</u>: Este tipo de actividad está relacionado con los cursos formativos que nosotros hemos dado de alta en el portal.

En el momento que nos sea asignada una actividad, ya sea por una solicitud de cita previa o de orientación, esta estará disponible inmediatamente en nuestra agenda. Al mismo tiempo nos llegará un correo electrónico de aviso de dicha asignación, a la cuenta que indicamos en el formulario de alta del portal.

En nuestra agenda podremos identificar cada una de las actividades de acuerdo a la siguiente codificación:

| TIPO DE ACTIVIDAD                        | ID. EN CAMPO "INTERÉS" |
|------------------------------------------|------------------------|
| Orientación de Autoempleo                | Autoempleo             |
| <b>Orientación Profesional / Laboral</b> | Prof./Laboral          |
| Intermediación Laboral                   | Intermediación         |
| Formación                                | Formación              |
| Consultoría                              | Consultoría            |
| Solicitud Orientación de Empleo          | Empleo                 |
| Solicitud Orientación de Formación       | Formación              |

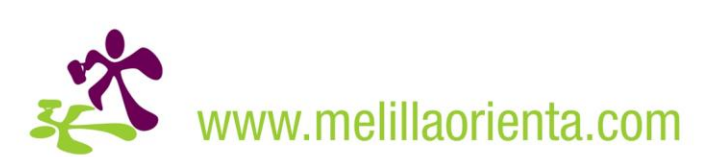

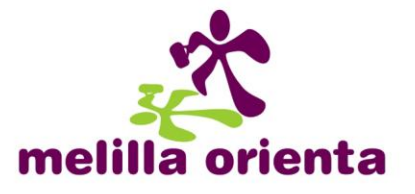

## <u>Acciones</u>

Para cada una de las actividades disponemos de un apartado llamado **ACCIÓN**, compuesto por diferentes iconos.

| » <u>Inicio</u> » Orientación<br>Orientación |             |                   |        |
|----------------------------------------------|-------------|-------------------|--------|
| AGENDA DEL ORIENTADOR                        |             |                   |        |
| FECHA 🔻 🔺                                    | INTERES 🔻 🔺 | OBSERVACIONES     | ACCION |
| 10/12/2009                                   | Empleo      | Ver el curriculum | FABMÍ  |

Las funcionalidades de cada uno de los iconos son la siguientes:

| ACCION | FUNCIONALIDAD                                                                                                 |
|--------|----------------------------------------------------------------------------------------------------|
| _      | Se guardar los comentarios realizados en el campo OBSERVACIONES                                               |
| A      | Muestra los datos del perfil del usuario que realiza la consulta.                                             |
|        | Muestra los detalles de la oferta de empleo o curso formativo desde el que solicita el usuario la consulta.   |
|        | Muestra los datos de la consulta realizada por el usuario. Esta coincide con el aviso que nos llega por email |
| m      | Elimina definitivamente la asignación                                                                         |

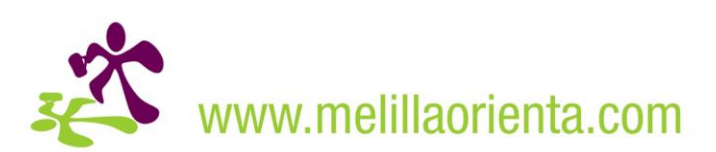

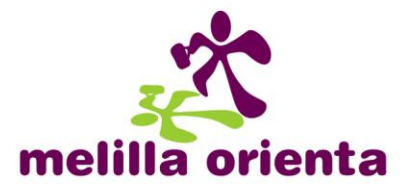

#### 5) Suscripciones RSS

Una fuente RSS es contenido publicado por un sitio web y que se actualiza con frecuencia. Normalmente se usa para sitios web de noticias y blogs, pero también se puede usar para distribuir otros tipos de contenidos digitales, como imágenes, sonido o vídeo.

En portal Melilla Orienta se cuenta con 3 fuentes RSS las cuales permiten mantenerse informado de los últimos cambios introducidos con respecto a cursos formativos, ofertas de empleo y noticias del canal Orientación, introducidos

La suscripción a estas fuentes puede realizarse mediante navegadores web, clientes de correo electrónico o programas específicos de lectura de RSS.

A continuación explicaremos como suscribirse a una fuente a través de varios medios.

#### • Internet Explorer 7.x y 8.x

- 1- Accedemos a <u>www.melillaorienta.com</u>
- 2- En la Barra de Comandos, situada en la parte superior derecha del navegador, pinchamos en el icono de fuentes

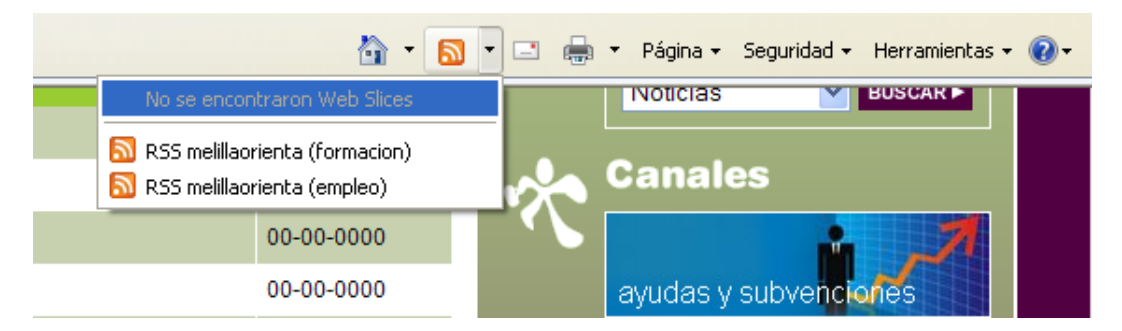

3- Seleccionamos la fuente a la cual queremos suscribirnos, por ejemplo "RSS melillaorienta (empleo)" y visualizaremos las últimas novedades de ofertas de empleo.

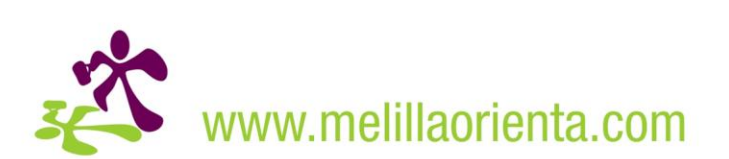

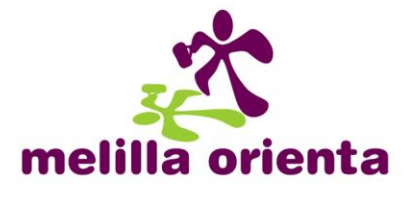

| Melilla Orienta                                                                                                    |                                                                                  | <u>b</u> • ⊠ · □ ⊕                                                                                                    | 🔹 Página 👻 Seguridad 👻 Herramientas 👻 🕢                                                    |
|----------------------------------------------------------------------------------------------------|----------------------------------------------------------------------------------|----------------------------------------------------------------------------------------------------|--------------------------------------------------------------------------------------------|
| Melilla Orienta<br>Está viendo una fuente cuyo cor<br>información actualizada en la fuer<br>información acerca de fuentes.                                                                 | ntenido se actualiza con frecu<br>te se descarga automáticame                    | <b>Jencla.</b> Las fuentes se agregan a la lista de fuentes comunes cada vez que se suscribe a ellas. La<br>nte en el equipo y se podrá consultar en Internet Explorer y en otros programas. Obtener más | Mostrando         1000 / 1000           •         Todo         1000           Ordenar por: |
| (NEGOCIO) Distribuidor Cos                                                                                                    | mética                                                                           |                                                                                                    | ▼ Fecha<br>Título                                                                          |
| impresa: Kiove Laboratorios de Inve<br>'echa: Wed, 8 Jul 2009 03:00:09<br>'rovincia: Málaga<br>lequisitos: Requisitos imprescinbles<br>comercial en el sector de la peluque<br>Ver Oferta] | estigación<br>:: - 2 años de experiencia en vi<br>ría y/o cosmética profesional. | entas Disponibilidad de vehículo Inversión de 12.000 . Requisitos deseables: - Experiencia                                                                                                    |                                                                                            |
| NEGOCIO) Distribuidor Cos<br>>                                                                                                    | mética                                                                           |                                                                                                    |                                                                                            |
| mpresa: Kiove Laboratorios de Inve<br>echa: Wed, 8 Jul 2009 03:00:09<br>frovincia: Málaga<br>(equisitos: Requisitos imprescinbles<br>omercial en el sector de la peluque<br>Ver Oferta]    | estigación<br>:: - 2 años de experiencia en vi<br>ría y/o cosmética profesional. | entas Disponibilidad de vehículo Inversión de 12.000 . Requisitos deseables: - Experiencia                                                                                                    |                                                                                            |
| NEGOCIO) Distribuidor Cos                                                                                                    | mética                                                                           |                                                                                                    |                                                                                            |
| mpresa: Kiove Laboratorios de Inve<br>echa: Wed, 8 Jul 2009 03:00:09<br>rovincia: Almería<br>lequisitos: Requisitos imprescinbles<br>omercial en el sector de la peluque<br>ver Oferta]    | estigación<br>: - 2 años de experiencia en vi<br>ría y/o cosmética profesional.  | entas Disponibilidad de vehículo Inversión de 12.000 . Requisitos deseables: - Experiencia                                                                                                    |                                                                                            |
| bogado/a Junior                                                                                                    |                                                                                  |                                                                                                    |                                                                                            |
| mpresa: ADECCO                                                                                                    |                                                                                  |                                                                                                    |                                                                                            |
|                                                                                                    |                                                                                  |                                                                                                    | 🕼 👻 🔍 100%                                                                                 |

4- Pinchamos en "Suscribirse a esta fuente" situado en la parte superior izquierda, asignamos un nombre a la fuente para identificarla fácilmente y pulsamos **Aceptar**.

| Melilla Orienta                                                                                                    | 🖄 • 🔊 ·                                                                                                    |
|----------------------------------------------------------------------------------------------------|----------------------------------------------------------------------------------------------------|
| Melilla Orienta         Está viendo una fuente cuyo contenido se actualiza con información actualizada en la fuente se descarga automáti información acerca de fuentes.                                                                                                    | n <b>frecuencia.</b> Las fuentes se agregan a la lista de fuentes comunes cada vez que se suscribe a e<br>icamente en el equipo y se podrá consultar en Internet Explorer y en otros programas. Obtener<br>Suscribirse a esta fuente                                                                                               |
| (NEGOCIO) Distribuidor Cosmética<br>→<br>Empresa: Kiove Laboratorios de Investigación<br>Fecha: Wed, 8 Jul 2009 03:00:09<br>Provincia: Málaga<br>Requisitos: Requisitos imprescinbles: - 2 años de experiencia<br>comercial en el sector de la peluquería y/o cosmética profesi<br>[Ver Oferta] | Suscribirse a esta fuente         Al suscribirse a una fuente, se agrega automáticamente         al Centro de favoritos y se actualiza periódicamente.         Nombre:       Medila Oriente         Crear gn:       Fuentes         Agregar a la Barra de favoritos         ¿Qué es una fuente?       Suscribirse         Cancelar |

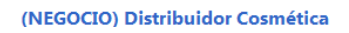

5- Ya podemos leer en cualquier momento las fuentes a las que estamos suscritos, accediendo a través del botón **Favoritos** y seleccionando la pestaña **Fuentes** 

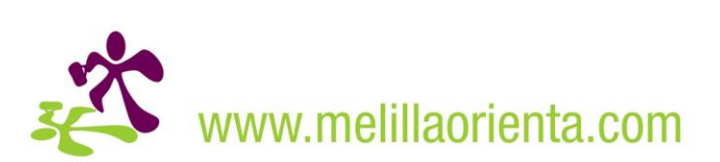

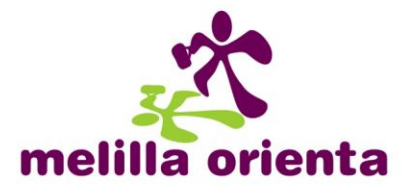

#### <u>Microsoft Outlook</u>

- 1- En el menú Herramientas, haga clic en Configuración de la cuenta.
- 2- En la ficha Fuentes RSS, haga clic en Nuevo.
- 3- En el cuadro de diálogo Nueva fuente RSS, escriba o pegue la dirección URL de la fuente RSS. . Por ejemplo <u>http://www.melillaorienta.com/rss/rss\_empleo.php</u> para las ofertas de empleo o <u>http://www.melillaorienta.com/rss/rss\_formacion.php</u> para los cursos formativos.

| â <u>-</u> | 🕞 💽 😥 🖓 🔤 🖉 🖓 👘 🖓 🖓 🖓 🖓 🖓 🖓 🖓 🖓 🖓                                                                                                    |                                                                                                    |  |  |  |  |
|------------|----------------------------------------------------------------------------------------------------|----------------------------------------------------------------------------------------------------|--|--|--|--|
| «          | Fuentes RSS - Directorio de contenido sindicado de (RSS)                                                                                                    |                                                                                                    |  |  |  |  |
| ×          | Haga clic aquí para habilitar Búsqueda instantánea                                                                                                    |                                                                                                    |  |  |  |  |
| *          | Directorio de contenido sindicado de (RSS)<br>Noticias, blogs y mucho más directamente en su Bandeja de entrada.                                              |                                                                                                    |  |  |  |  |
|            | Configuración de la cuenta                                                                                                    |                                                                                                    |  |  |  |  |
|            | Fuentes RSS<br>Puede agregar o quitar una fuente RSS. Puede seleccionar una fuente y cambiar su configuración.                                                | al los editores<br>o para los<br>utlook 2007.<br>omáticamente<br>isponible                                      |  |  |  |  |
|            | Correo electrónico Archivos de datos Fuentes R55 Listas de SharePoint Calendarios de Internet Calendarios 🕬                                                   | isponible                                                                                                    |  |  |  |  |
|            | 🧟 Nuevo 👕 Cambiar 🔀 Quitar                                                                                                    | se a Fuentes                                                                                                    |  |  |  |  |
|            | Nombre de la fuente                                                                                                    | jina,                                                                                                    |  |  |  |  |
|            |                                                                                                    | camente a<br>y no implica<br>parecerán<br>mensajes de<br>bralo. Para<br>2007 y cómo<br>o de las<br>vínculos que |  |  |  |  |
|            | Cambiar carpeta<br>Las fuentes suscritas se comprueban una vez durante cada intervalo de descarga. Esto evita que un editor de RSS<br>suspenda su fuente RSS. | 5                                                                                                    |  |  |  |  |
|            | Cerrar                                                                                                    |                                                                                                    |  |  |  |  |
|            |                                                                                                    |                                                                                                    |  |  |  |  |

- 4- Haga clic en Agregar.
- 5- Haga clic en Aceptar.

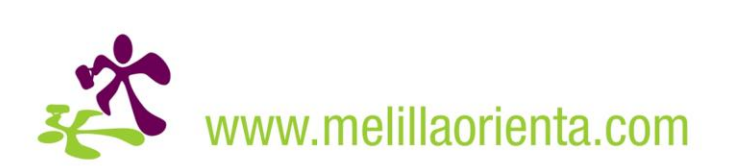

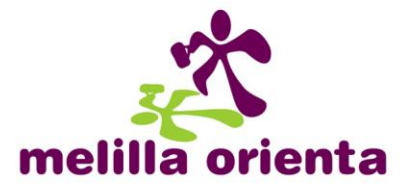

#### Mozilla Firefox

- 1- Accedemos a <u>www.melillaorienta.com</u>
- 2- En la Barra de Direcciones pinchamos en el icono de fuentes y seleccionamos la fuente a la cual queremos suscribirnos, por ejemplo "RSS melillaorienta (empleo)".

| 🕹 Melilla Orienta - Mozilla Firefox                        |                                                                                               |
|------------------------------------------------------------|-----------------------------------------------------------------------------------------------|
| Archivo Editar Ver Historial Marcadores Herramientas Ayuda |                                                                                               |
| 🔇 🔍 C 🗙 🏡 📓 http://www.meillaorienta.com/index.php         | ■公·                                                                                           |
| 🖻 Más visitados 📋 Comenzar a usar Firef 🔝 Últimas noticias | Suscribirse a 'RSS melillaorienta (formacion)'<br>Suscribirse a 'RSS melillaorienta (empleo)' |
| Alilla Orienta                                             |                                                                                               |
|                                                            | ACCESO USUARIOS                                                                               |

3- Una vez que nos aparece la fuente elegida junto con sus novedades, nos suscribimos al canal seleccionando la aplicación que utilizaremos para su visualización.

| 🥹 Melilla Orienta - Mozilla Firefox                                                                                                    |                                          |  |
|----------------------------------------------------------------------------------------------------|------------------------------------------|--|
| <u>A</u> rchivo <u>E</u> ditar <u>V</u> er Hi <u>s</u> torial <u>M</u> arcadores                                                                                                    | Herramien <u>t</u> as Ay <u>u</u> da     |  |
| 🔇 💽 - C 🗙 🏠 🕼 http://w                                                                                                    | ww.melillaorienta.com/rss/rss_empleo.php |  |
| 🔎 Más visitados 📋 Comenzar a usar Firef 脑 Ú                                                                                                    | Iltimas noticias                         |  |
| 🛃 Melilla Orienta                                                                                                    | +                                        |  |
| Suscribirse a este canal usando Usar siempre Microsoft Office Microsoft Office Outlook so web. Microsoft Office Outlook above Microsoft Office Outlook billing Marcadores dinámicos billing Marcadores dinámicos billing billing |                                          |  |
| Melilla Orienta. Ultimas ofertas de empleo                                                                                                    |                                          |  |
| (NEGOCIO) Distribuidor Cosmética                                                                                                    |                                          |  |

- Si queremos incluirlo en las fuentes RSS del propio Firefox, seleccionaremos **Marcadores dinámicos**
- Si seleccionamos **Microsoft Office Outlook**, nos abrirá dicho programa y nos pedirá confirmación para instalar la fuente automáticamente.
- Si seleccionamos **Google**, nos preguntará si queremos agregarlo a nuestra página inicial de iGoogle o a Google Reader (lector de RSS).

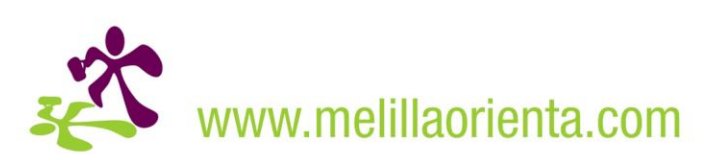

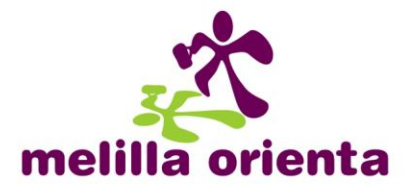

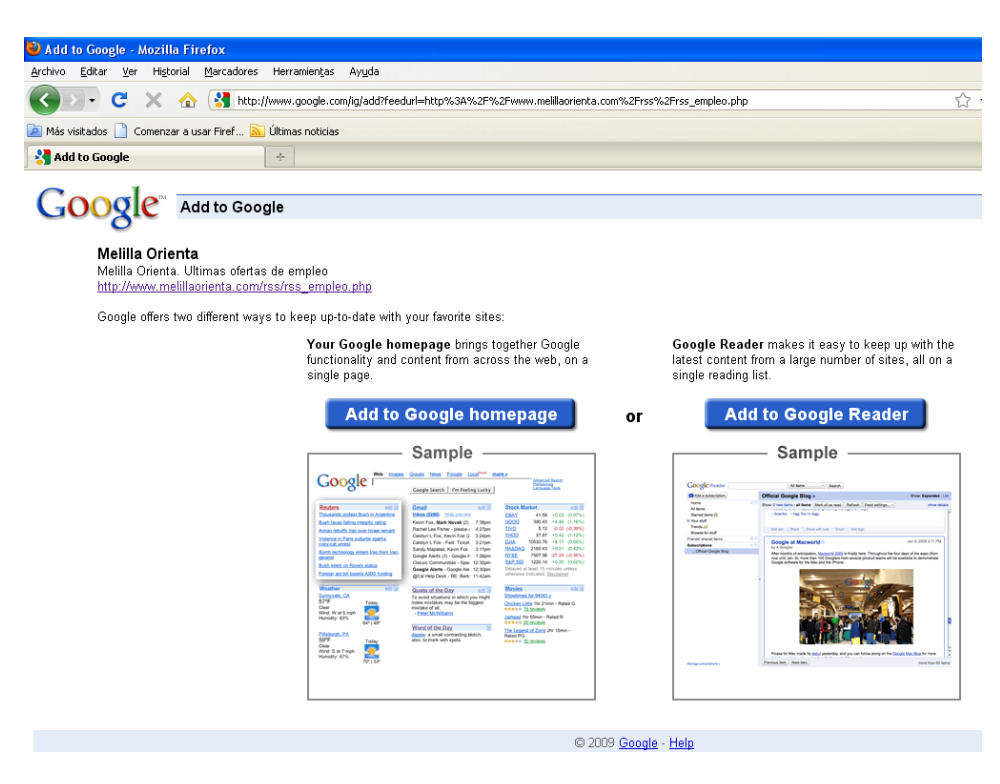

En el caso de elegir que sea incluido en la página de inicio, este se visualizará automáticamente.

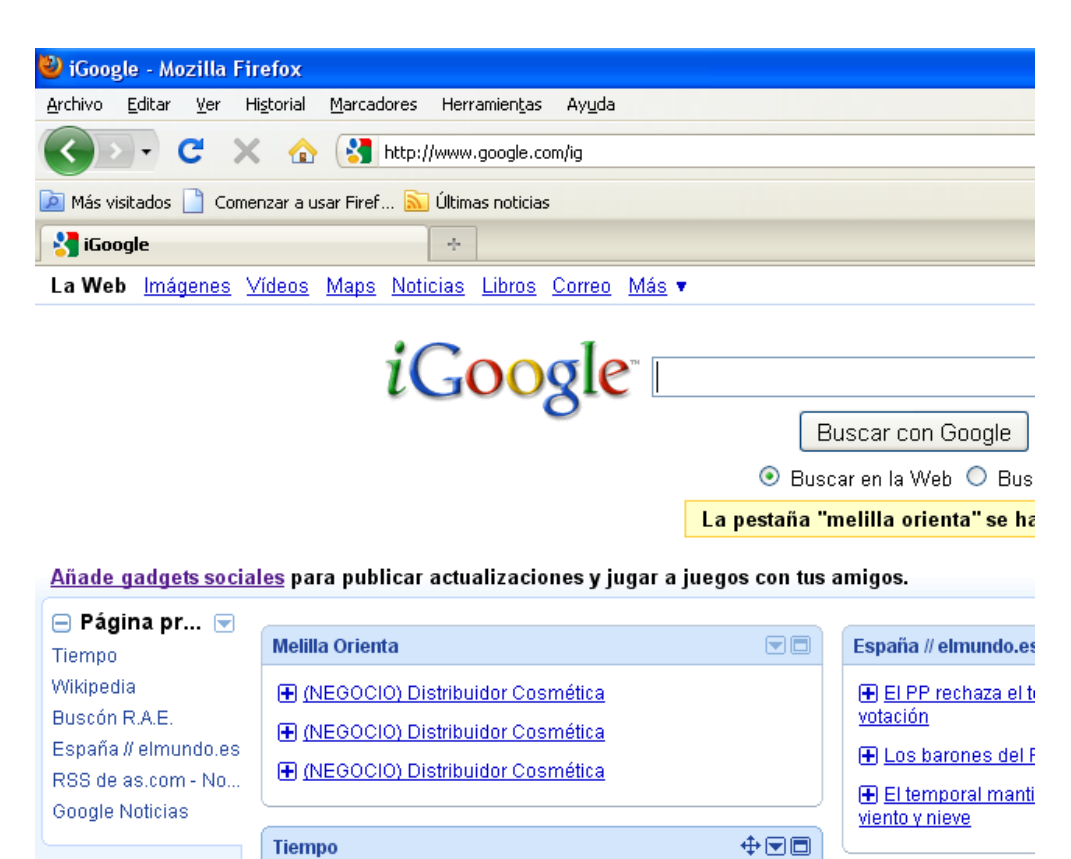

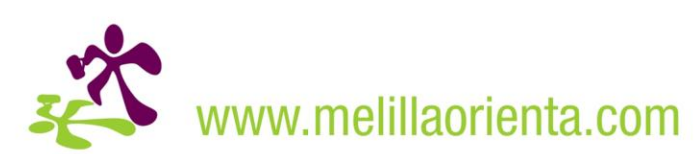

Actualizacionae

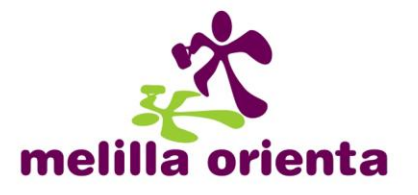

#### • <u>iGoogle</u>

Para agregar una fuente RSS directamente desde nuestra página de inicio de iGoogle, debemos seguir los siguientes pasos:

- 1- Accedemos con nuestro navegador web a <u>www.igoogle.com</u> e iniciamos sesión con nuestra cuenta.
- 2- En la parte superior derecha, pinchamos en Añadir Más

| iGoogle <sup>-</sup> □                                                                                                    | • Bus         | uscar con Google Voy a tener suerte<br>car en la Web O Buscar sólo páginas en español                                                                                           |              | Búrsueda avanzada<br>Preferencias de bússueda<br>Herramientas del idioma                                            |                                   |
|----------------------------------------------------------------------------------------------------|---------------|----------------------------------------------------------------------------------------------------|--------------|----------------------------------------------------------------------------------------------------|-----------------------------------|
| <u>iles</u> para publicar actualizaciones y jugar a j                                                                                           | uegos con tus | amigos.                                                                                                    |              | Cambiar tema pred                                                                                                   | leterminado   <u>Añadir más »</u> |
| Melilla Orienta                                                                                                    |               | España // elmundo.es                                                                                                    |              | Google Noticias                                                                                                    |                                   |
| (NEGOCIO) Distribuidor Cosmética     (NEGOCIO) Distribuidor Cosmética     (NEGOCIO) Distribuidor Cosmética     (NEGOCIO) Distribuidor Cosmética |               | EI PP rechaza el texto contra la crísis en la prime<br>votación     El Los barones del PP culpan a Zapatero     El temporal mantiene en alerta a 11 comunidad<br>viento y nieve | es por frío, | En Internacional Estado     Unido     Google pretende a los n     móvil directamente a los n     móvil directamente | s Economía Ciencia/Tec<br>s       |

3- En el menú lateral izquierdo seleccionamos Anadir feed o gadget, añadimos la URL de la fuente a incluir y pulsamos en Añadir.

Por ejemplo, para el caso de ofertas empleo añadimos http://www.melillaorienta.com/rss/rss\_empleo.php

| « Volver a la página princ                                                                                   | <u>ipal de iGoogle</u>                                                         |                                                                                                    |                                                                   |                                                                                                    |
|----------------------------------------------------------------------------------------------------|--------------------------------------------------------------------------------|----------------------------------------------------------------------------------------------------|-------------------------------------------------------------------|----------------------------------------------------------------------------------------------------|
| iGoogle                                                                                                    | Gadgets                                                                        | Temas                                                                                                    |                                                                   |                                                                                                    |
| Ordenar por<br><mark>» Más popular</mark><br><u>Más utilizado</u><br><u>Más nuevo</u>                        | Añadir ahora                                                                   | Fecha y hora<br>Añade un reloj a tu página. Haz clic en "editar" para cambiar el color por el que tú<br>prefieras.<br>http://www.google.com/                     | De Google<br>152,046 usuarios<br>★★★☆☆<br>1586 puntuaciones       | Buscar gadgets Buscar Crea tu propio gadget                                                                                                    |
| Buscar por idioma<br>» Todos los idiomas<br><u>Español</u><br>Buscar por categoría<br>» Todas las categorías | Vetes de veste<br>Terre Contrado<br>Seren Seren Seren Seren<br>Añadir ahora    | Gadget oficial de YouTube<br>http://www.google.com/                                                                                                    | De <b>Google</b><br>32,107 usuarios<br>★★★★☆<br>172 puntuaciones  | ¿Quieres contribuir a las páginas<br>principales de tus amigos?<br>Crear y compartir estos gadgets es tan fácil<br>como rellenar un sencillo formulario.<br><b>Pruébio ahora.</b> » |
| Noticias<br>Herramientas<br>Comunicación<br>Diversión y juegos<br>Finanzas                                   | Google<br>Noticias<br>destacadas                                               | Noticias - Noticias destacadas<br>Manténgase al día con las noticias destacadas en su página.<br>http://www.google.com/                                          | De Google<br>≪100 usuarios<br>★★★☆☆<br>84 puntuaciones            | Más información sobre iGoogle<br>Para programadores .»<br>Para propietarios de feeds (en inglés) .»                                                                                 |
| Deportes<br>Estilo de vida<br>Tecnología<br>Añadir feed o gadget                                             | Añadir ahora                                                                   | CNN.com<br>CNN.com delivers up-to-the-minute news and information on the latest top stories,<br>weather, entertainment, politics and more.<br>http://ws.com.com/ | De <u>rss.cnn.com</u><br>213 usuarios<br>★★★☆☆<br>38 puntuaciones |                                                                                                    |
| Escribe o pega la URL a co<br>http://www.melillaorienta.c<br>Información para <u>Propietario</u>             | ontinuación:<br>om/rss/rss_e Añadir<br>os de feeds - Programad<br>Añadir ahora | Lall     Jueña versión del sistema de correo gratis de Google, que ofrece una vista previa del     jon de entrada.     //www.google.com/                         | De Google<br>162,521 usuarios<br>★★★☆☆<br>3523 puntuaciones       |                                                                                                    |
|                                                                                                    | Diccionario :                                                                  | Diccionarios WordReference.com                                                                                                    | De <u>Michael Kellogg</u>                                         |                                                                                                    |

4- Al volver a la página de inicio de iGoogle ya tendremos la fuente disponible.

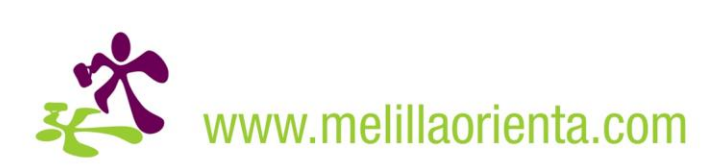

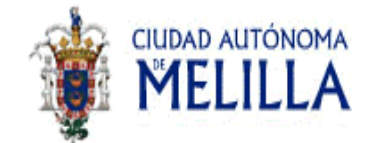

#### P.O. FSE 2007-2013 TEMA PRIORITARIO 65

FSE: "Invertimos en tu futuro"

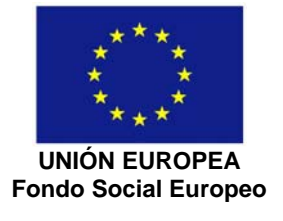

Cofinanciado al 25%

Consejería Economía, Empleo y Turismo

Cofinanciado al 75%

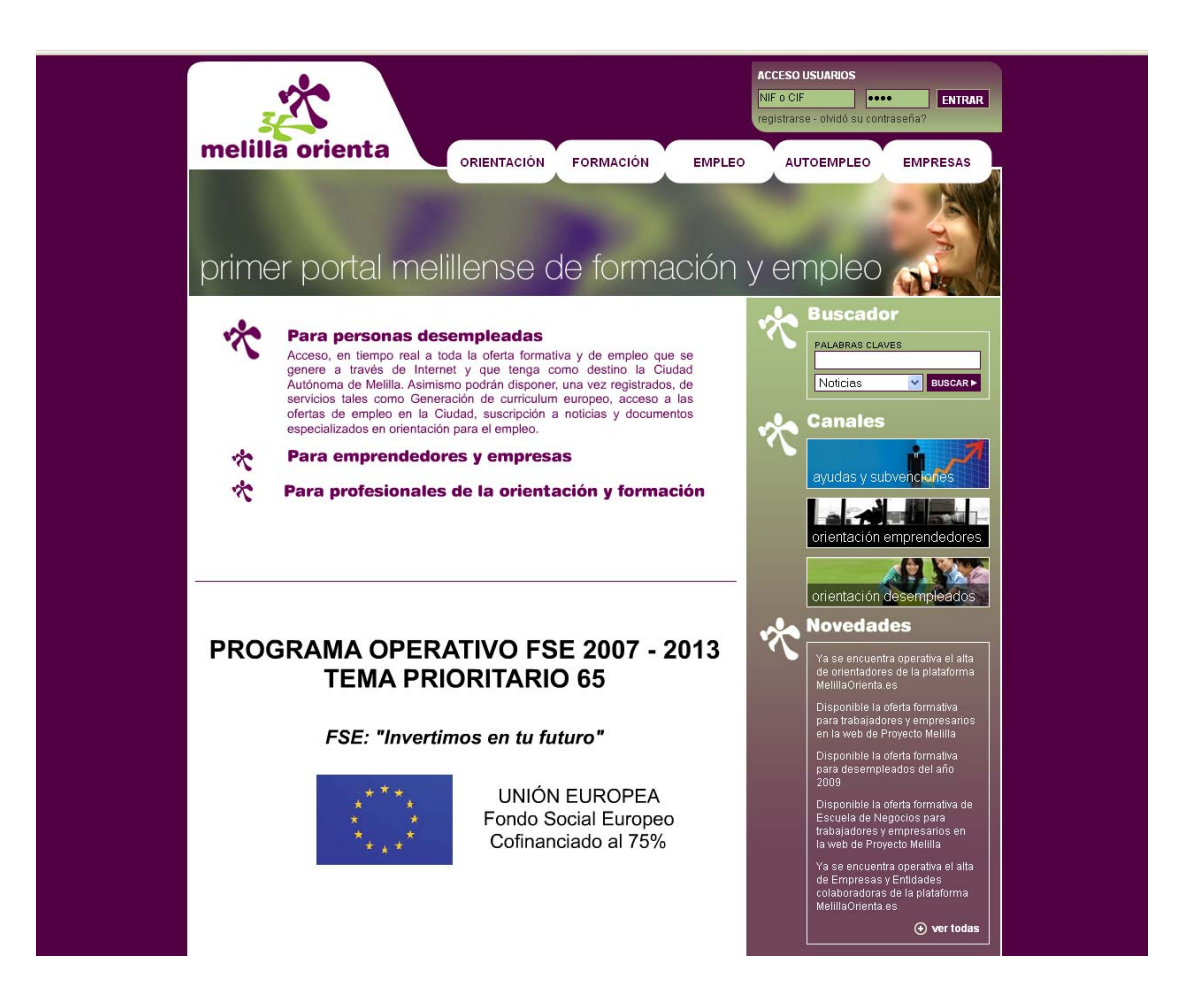

Para más información:

info@melillaorienta.es

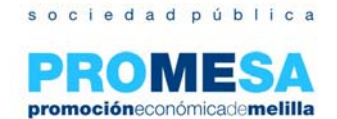